# LUNA2000-(5-30)-S0 Quick Guide

Issue: 01 Part Number: 31500EMA Date: 2020-09-30

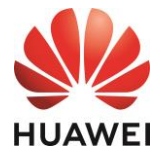

HUAWEI TECHNOLOGIES CO., LTD.

## **1** Product Overview

## LUNA2000 Battery Appearance

The LUNA2000 battery is applicable to the grid-tied or off-grid systems of residential rooftop PV plants. It can store and release electric energy based on service requirements.

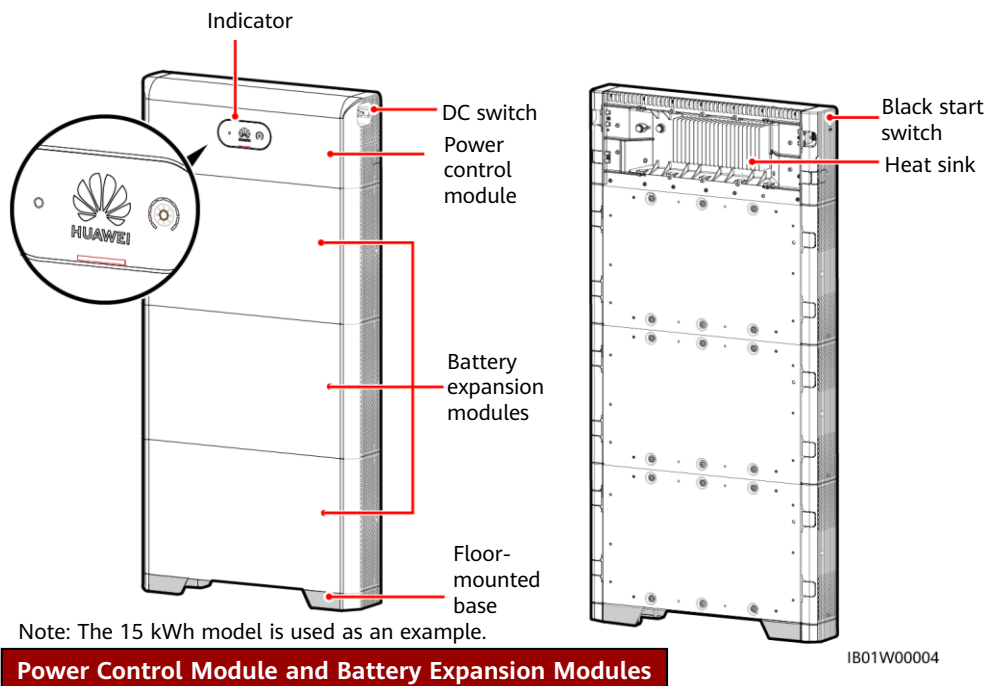

The LUNA2000 battery consists of a power control module and battery expansion modules. The power control module is 5 kW, and a battery expansion module has a standard capacity of 5 kWh.

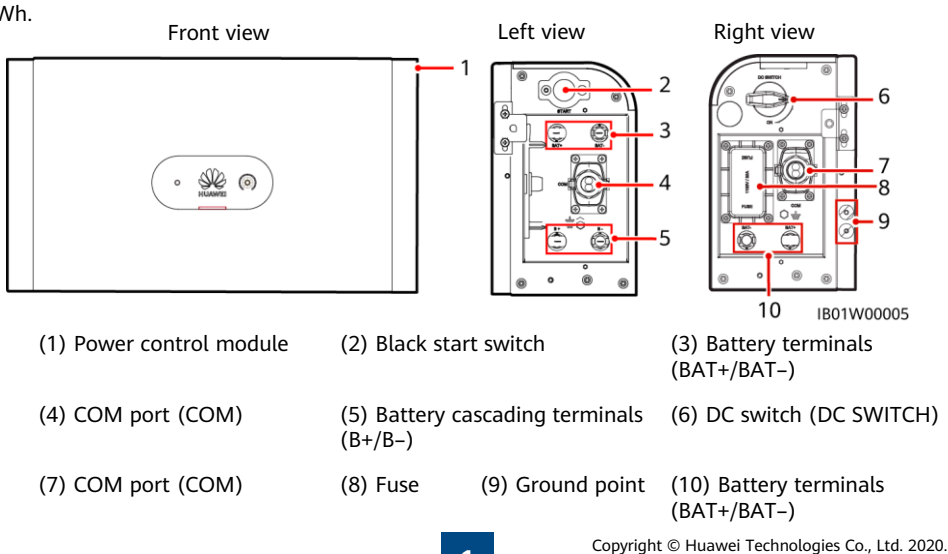

All rights reserved.

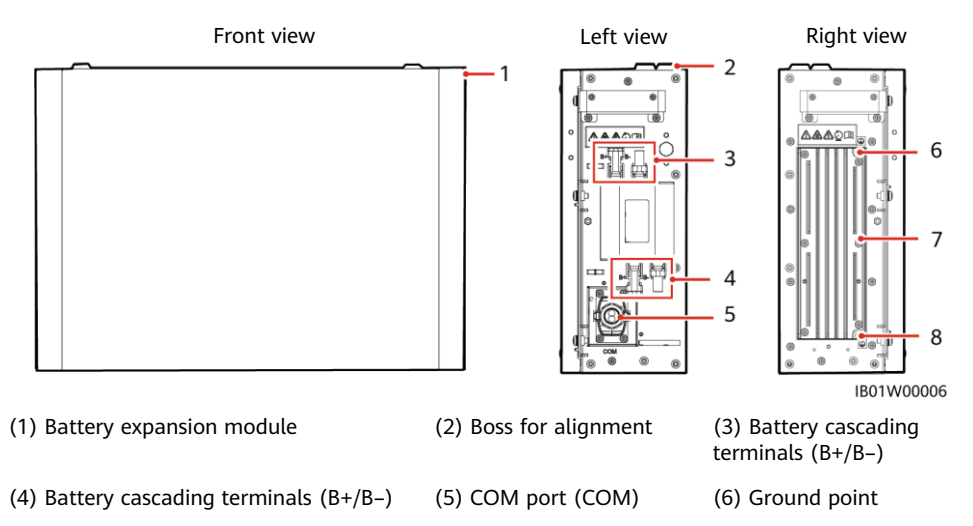

(7) Heat sink

## Battery Capacity Description

The battery supports power and capacity expansion. Two power control modules can be connected in parallel. One power control module supports a maximum of three battery expansion modules.

(8) Ground point

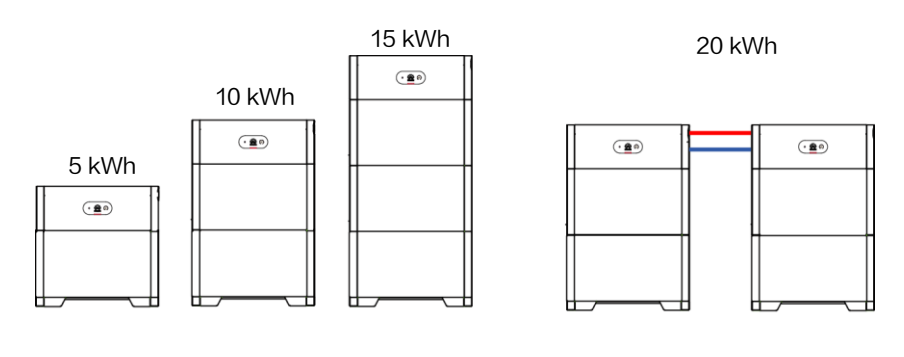

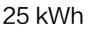

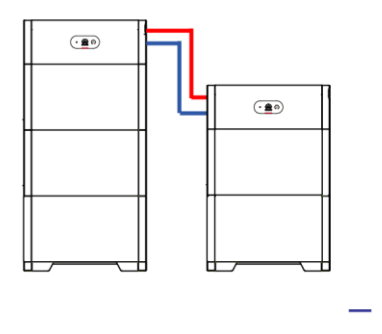

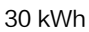

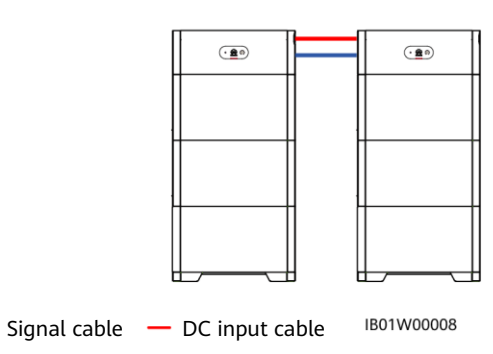

#### **Residential Rooftop PV System for Grid Connection**

The residential rooftop PV system for grid connection generally consists of the PV module, LUNA2000 battery, grid-tied inverter, management system, AC switch, and power distribution box (PDB). Load

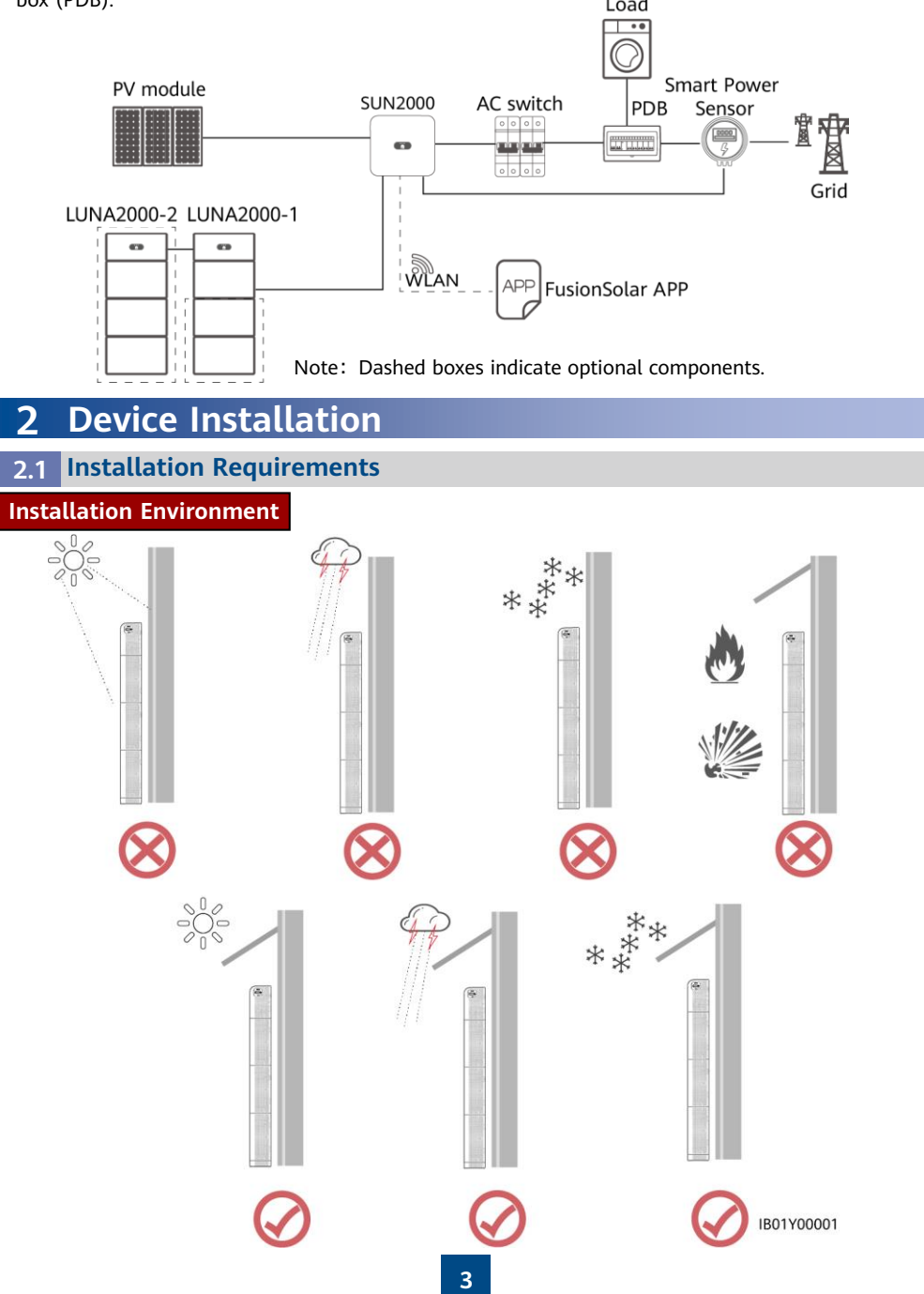

### **Installation Space**

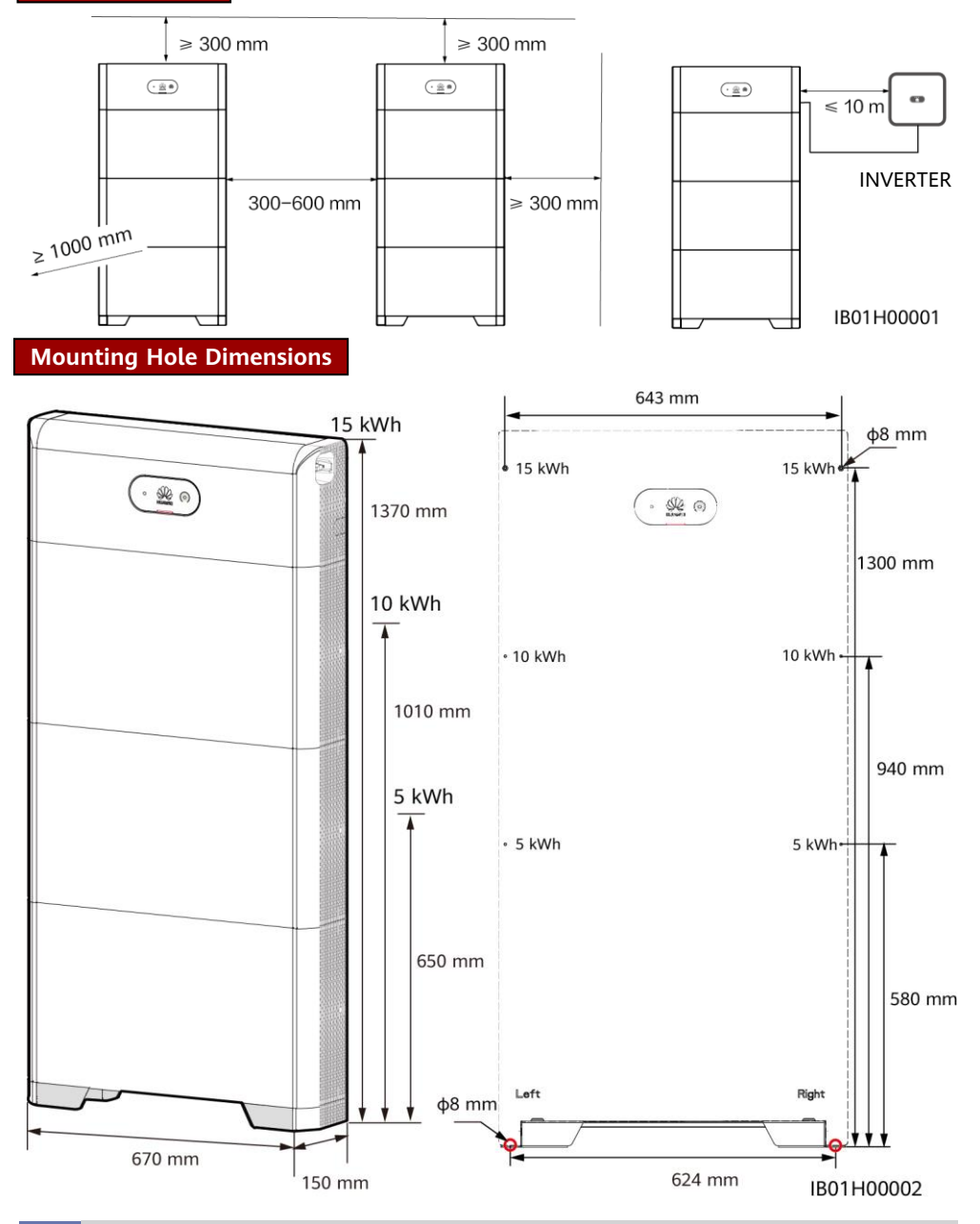

## 2.2 Installing the Floor Support

#### A DANGER

Avoid drilling holes in the water pipes and cables buried in the wall.

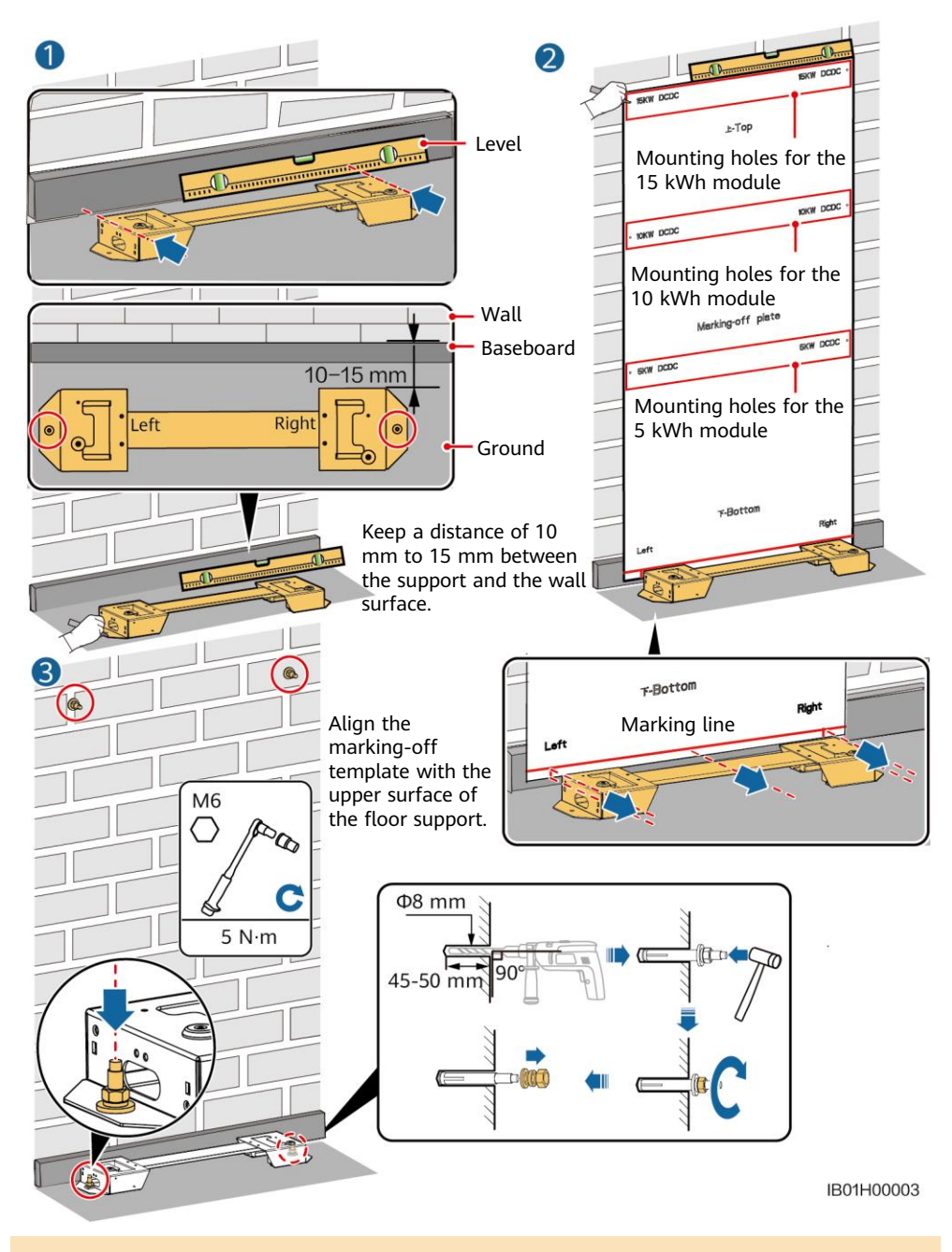

#### 

The M6x60 expansion bolts delivered with the battery are mainly used for solid concrete walls and concrete floors. If other types of walls and floors are used, ensure that the walls and floors meet the load-bearing requirements and select the bolts by yourself.

## 2.3 Installing Battery Expansion Modules

1. Install the battery expansion modules and power control module on the support.

#### NOTICE

- The following describes how to install the battery expansion modules for a 15 kWh model.
- The installation of battery expansion modules for 5 kWh and 10 kWh models is the same. One battery expansion module is installed for a 5 kWh model, and two battery expansion modules are installed for a 10 kWh model.

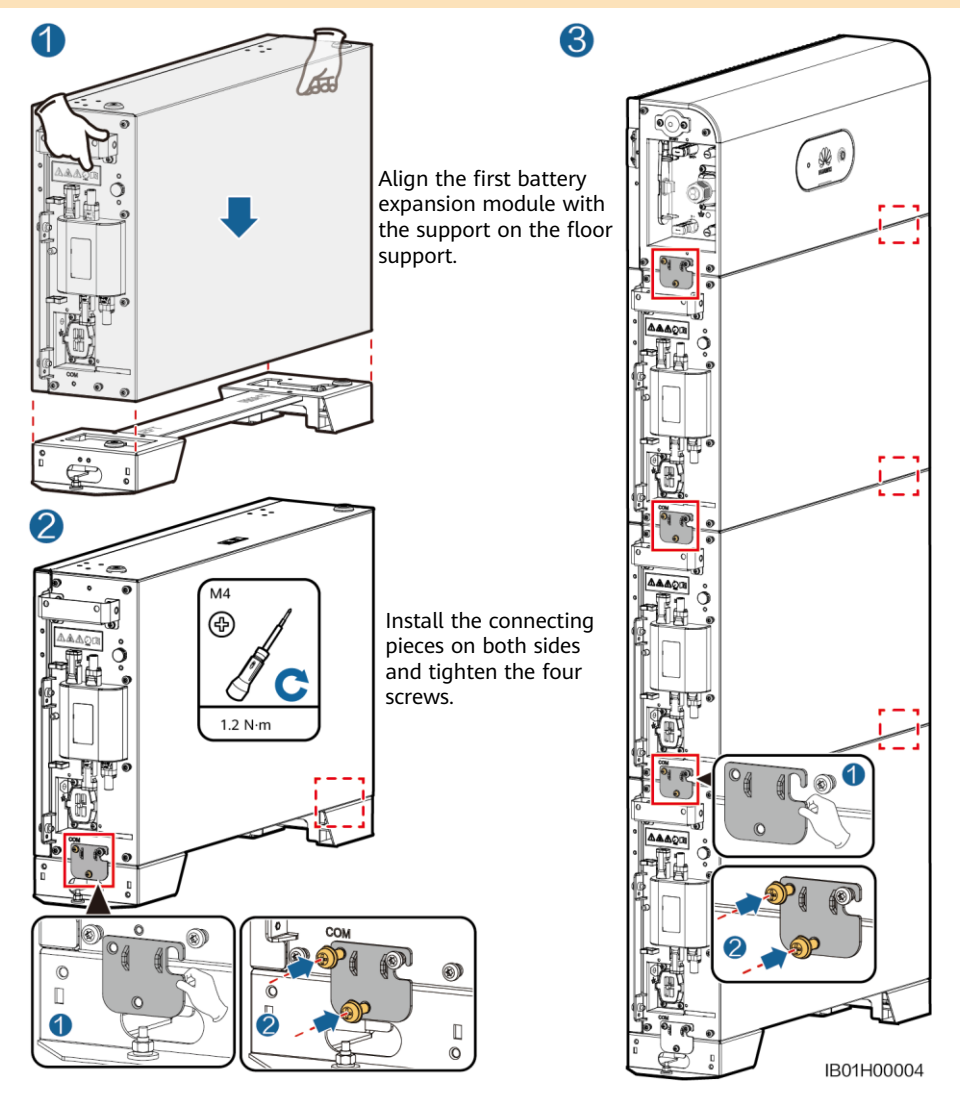

Install the remaining battery modules and power module from bottom to top. After installing a module, secure the left and right connecting pieces, and then install the next module.

2. Secure the power control module to the wall.

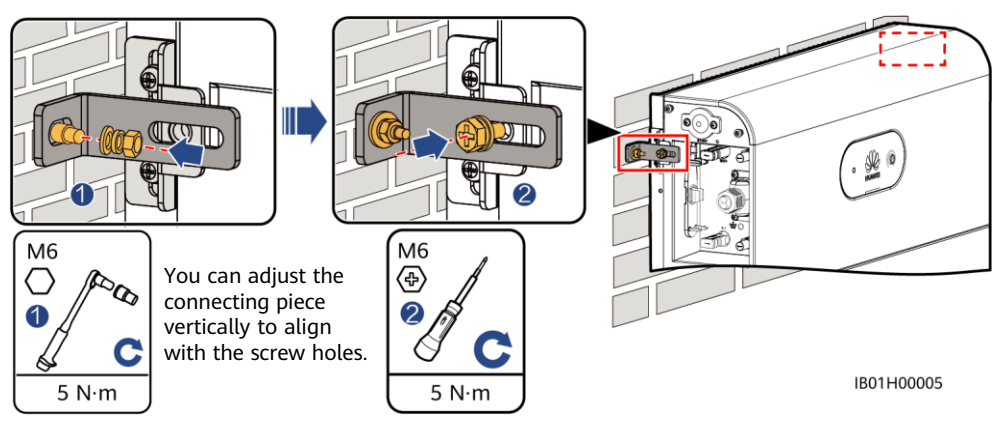

## 2.4 Wall-mounted Installation

## **Mounting Hole Dimensions**

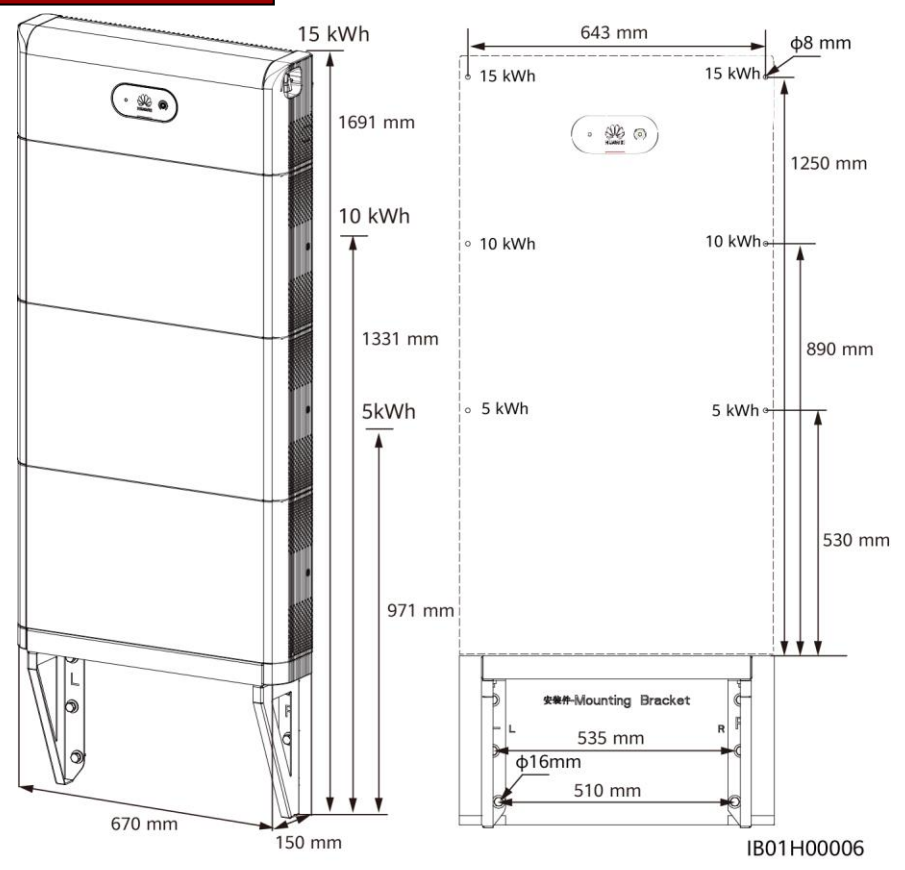

#### D NOTE

You need to purchase the mounting kits for wall-mounted installation by yourself.

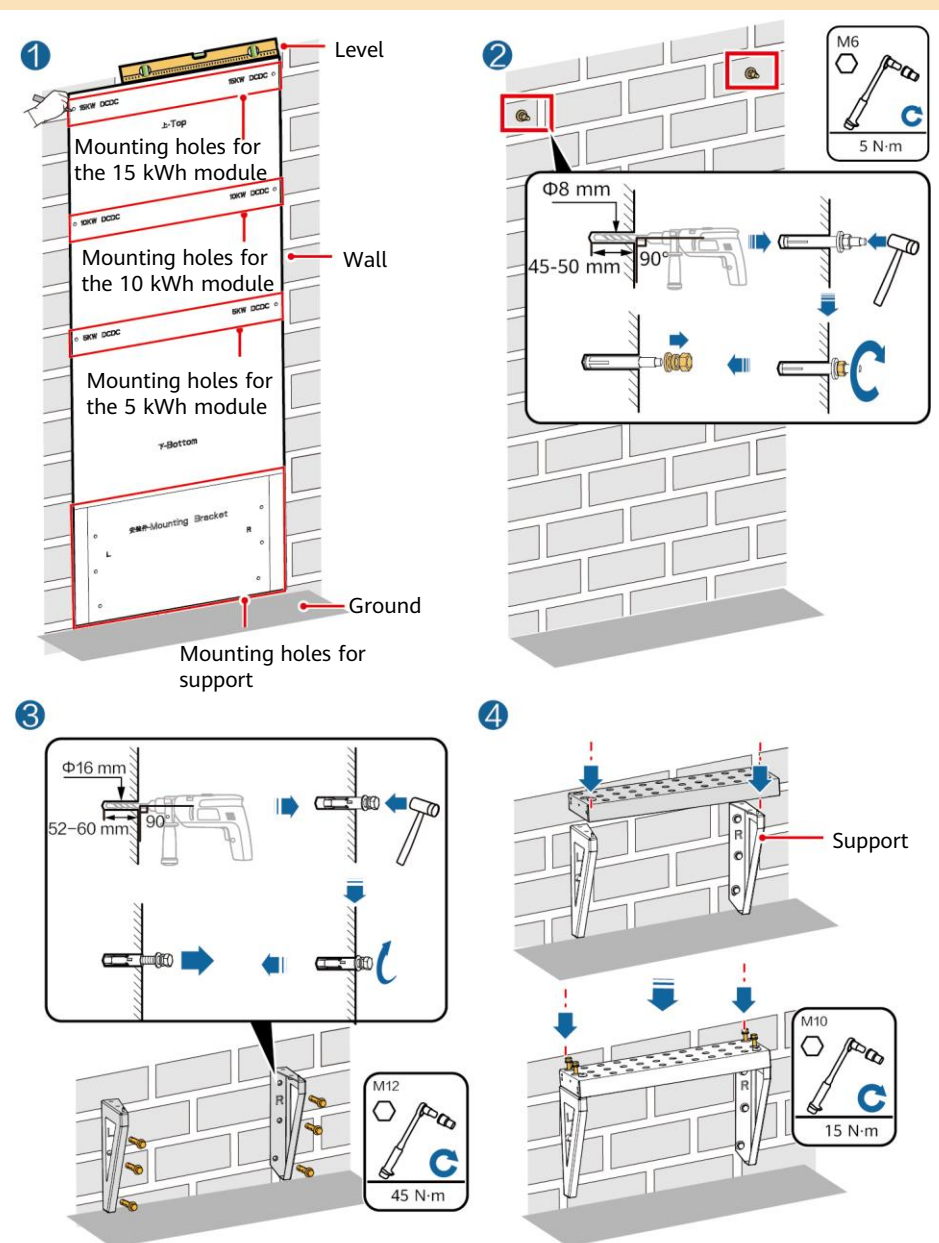

#### 

Avoid drilling holes in the water pipes and cables buried in the wall.

## **3** Internal Electrical Connections of the Battery

#### NOTICE

- Connect cables in accordance with local installation laws and regulations.
- Before connecting cables, ensure that the DC switch on the battery and all the switches connected to the battery are set to OFF. Otherwise, the high voltage of the battery may result in electric shocks.

![](_page_9_Figure_4.jpeg)

#### D NOTE

- Internal electrical cables are delivered with the battery, see the *Packing List* in the packing case.
- The Amphenol terminal is used as the DC terminal between the power control module and the battery expansion modules.

## 3.3 Connecting Internal Signal Cables

![](_page_10_Figure_1.jpeg)

## **4** External Electrical Connections of the Battery

## 4.1 Preparing Cables

#### NOTICE

- Connect cables in accordance with local installation laws and regulations.
- Before connecting cables, ensure that the DC switch on the battery and all the switches connected to the battery are set to OFF. Otherwise, the high voltage of the battery may result in electric shocks.

Prepare cables based on site requirements.

| No. | Cable                                                                      | Туре                                                | Conductor Cross-<br>Sectional Area<br>Range | Outer Diameter |
|-----|----------------------------------------------------------------------------|-----------------------------------------------------|---------------------------------------------|----------------|
| 1   | Ground cable                                                               | Single-core outdoor<br>copper-core cable            | 10 mm <sup>2</sup>                          | -              |
| 2   | DC input power cable<br>(inverter to battery<br>and battery to<br>battery) | Common outdoor PV cable in the industry             | 4–6 mm <sup>2</sup>                         | 5.5–9 mm       |
| 3   | Signal cable (inverter<br>to battery and battery<br>to battery)            | Outdoor shielded<br>twisted pair cable (8<br>cores) | 0.20-0.35 mm <sup>2</sup>                   | 6.2–7 mm       |

## 4.2 Routing Cables Out of the Cable Hole

![](_page_11_Figure_3.jpeg)

### 4.3 Installing a Ground Cable

#### 

- Ground a ground point of the power control module.
- Apply silica gel or paint around the ground terminal after the ground cable is connected.

![](_page_11_Figure_8.jpeg)

Cut a cable hole based on the cabling mode, and route external cables through the cable hole.

#### NOTICE

Before connecting external cables, route the cables through the cable hole to avoid disconnecting after installation.

#### 4.4 Installing DC Input Power Cables

#### NOTICE

- 1. You are advised to connect the battery terminals (BAT+ and BAT–) on the switch side to the inverter and connect the other side to the cascaded battery.
- The battery terminals use the Staubli MC4 positive and negative metal terminals and DC connectors supplied with the solar inverter. Using incompatible positive and negative metal terminals and DC connectors may result in serious consequences. The caused device damage is not covered under warranty.

![](_page_12_Figure_4.jpeg)

#### A DANGER

Use dedicated insulated tools to connect cables. Ensure that battery cables are connected to
correct polarities. If the battery cables are reversely connected, the battery may be damaged.

![](_page_12_Picture_7.jpeg)

## 4.5 Installing a Signal Cable

#### NOTICE

- When laying out a signal cable, separate it from power cables and keep it away from strong
  interference sources to prevent communication interruption.
- Ensure that the protection layer of the cable is inside the connector, that excess core wires are cut off from the protection layer, that the exposed core wire is totally inserted into the cable hole, and that the cable is connected securely.
- Use a plug to block the idle cable hole with the waterproof rubber ring, and then tighten the locking cap.
- If multiple signal cables need to be connected, ensure that the outer diameters of the signal cables are the same.

#### **COM Port Pin Definitions**

The COM port definitions on both sides of the power control module are the same. It is recommended that the COM port on the switch side be connected to the inverter and the COM port on the other side be connected to the cascaded battery.

![](_page_13_Figure_8.jpeg)

| No. | Label   | Definition                            | Description                                                                                       |
|-----|---------|---------------------------------------|---------------------------------------------------------------------------------------------------|
| 1   | PE      | Ground point on the shield<br>layer   | Ground point on the shield layer                                                                  |
| 2   | Enable- | Enable signal GND                     | Connects to the enable signal GND of the inverter.                                                |
| 3   | Enable+ | Enable signal+/12V+                   | Connects to the enable signal of the inverter and the positive terminal of the 12 V power supply. |
| 4   | 485A1   | RS485B, RS485 differential<br>signal+ | Connects to the RS485 signal port of the inverter.                                                |
| 5   | 485A2   | RS485A, RS485 differential<br>signal+ |                                                                                                   |
| 6   | 485B1   | RS485B, RS485 differential<br>signal– | Connects to the RS485 signal port of the inverter.                                                |
| 7   | 485B2   | RS485A, RS485 differential<br>signal– |                                                                                                   |
| 8   | CANL    | Extended CAN bus port                 | Used for signal cable cascading in battery cascading scenarios.                                   |
| 9   | CANH    | Extended CAN bus port                 | Used for signal cable cascading in battery cascading scenarios.                                   |
| 10  | PE      | Ground point on the shield<br>layer   | Ground point on the shield layer                                                                  |

#### Connecting the Communications Terminal to the Inverter

![](_page_14_Figure_1.jpeg)

#### Cascading DC Input Connection

Prepare DC connectors and connect DC battery cascading terminals (BAT+ and BAT-) for cascaded batteries. For details, see section 4.4 "Installing DC Input Power Cables."

![](_page_15_Figure_2.jpeg)

4.7 Connecting Cables to the Inverter SUN2000-(2KTL-6KTL)-L1

![](_page_16_Picture_0.jpeg)

Battery terminals (BAT+/BAT-)

## **COM Port Pin Definitions**

![](_page_16_Figure_3.jpeg)

| No. | Label     | Definition                            | Description                                              |
|-----|-----------|---------------------------------------|----------------------------------------------------------|
| 3   | 485<br>B2 | RS485B, RS485<br>differential signal– | Used for connecting to the RS485 signal ports of         |
| 4   | 485<br>A2 | RS485A, RS485<br>differential signal+ | the battery.                                             |
| 5   | GND       | GND                                   | Used for connecting to GND of the enable signal.         |
| 6   | EN+       | Enable signal+                        | Used for connecting to the enable signal of the battery. |

#### SUN2000-(3KTL-12KTL)-M1

![](_page_16_Figure_6.jpeg)

Battery terminals (BAT+/BAT-)

### **COM Port Pin Definitions**

![](_page_16_Figure_9.jpeg)

| No. | Label | Definition                               | Description                                                   |
|-----|-------|------------------------------------------|---------------------------------------------------------------|
| 7   | 485A2 | RS485A, RS485<br>differential<br>signal+ | Used for connecting to the RS485 signal ports of the battery. |
| 9   | 485B2 | RS485B, RS485<br>differential<br>signal– |                                                               |
| 11  | EN+   | Enable signal+                           | Used for connecting to the enable signal of the battery.      |
| 13  | GND   | GND                                      | Used for connecting to GND of the enable signal.              |

## **5** Verifying the Installation

## 5.1 Installing the Cover

After electrical connections are complete, check that cables are correctly and securely connected, install the external protective cover, and secure it using screws.

. .

IB01H10001

![](_page_17_Figure_3.jpeg)

## 5.2 Verifying the Installation

| No. | Acceptance Criterion                                                                  |
|-----|---------------------------------------------------------------------------------------|
| 1   | The battery is installed correctly and securely.                                      |
| 2   | The cables are routed properly as required by the customer.                           |
| 3   | Cable ties are secured evenly and no burr exists.                                     |
| 4   | The ground cable is connected correctly and securely.                                 |
| 5   | The battery switch and all switches connected to the battery are OFF.                 |
| 6   | The DC input power cables and signal cables are connected correctly and securely.     |
| 7   | Idle terminals and ports are locked by watertight caps.                               |
| 8   | The installation space is proper, and the installation environment is clean and tidy. |

## 6 Power-On Commissioning

### 6.1 Connecting the Battery Supply

#### NOTICE

- After turning on the battery switch, power on the inverter. For details about how to power on the inverter, see the quick guide for the corresponding inverter model.
- If no PV module is configured, press the black start button.

Turn on the DC switch on the battery. After the battery is installed and powered on for the first time, the ring LED blinks for three circles. Touch the LED and observe the battery indicator to check the running status.

| Туре                            | Status (Blinking at long<br>intervals: On for 1s and then<br>Off for 1s; Blinking at short<br>Intervals: On for 0.2s and then<br>Off for 0.2s) |                                        | Meaning                                                                       |
|---------------------------------|----------------------------------------------------------------------------------------------------|----------------------------------------|-------------------------------------------------------------------------------|
| Running<br>indication           | <b>o</b>                                                                                                    |                                        | N/A                                                                           |
|                                 | Steady green                                                                                                    | Steady green                           | Operating mode                                                                |
|                                 | Blinking green<br>at long<br>intervals                                                                                                    | Blinking green<br>at long<br>intervals | Standby mode                                                                  |
|                                 | Off                                                                                                    | Off                                    | Sleep mode                                                                    |
|                                 | Blinking red<br>at short<br>intervals                                                                                                    | N/A                                    | Battery power control module environment alarm                                |
|                                 | N/A                                                                                                    | Blinking red at short intervals        | Battery expansion module environment alarm                                    |
|                                 | Steady red                                                                                                    | N/A                                    | Battery power control module fault                                            |
|                                 | N/A                                                                                                    | Steady red                             | Battery expansion module fault                                                |
| Battery<br>system<br>indication | $\bigcirc$                                                                                                    |                                        | N/A                                                                           |
|                                 | Touch to display green                                                                                                    |                                        | Indicates battery level. One bar represents 10%.                              |
|                                 | Steady red                                                                                                    |                                        | The first three bars indicate the number of faulty battery expansion modules. |

## 6.2 Battery Deployment

Download and install the FusionSolar app of the latest version by referring to the quick guide for the corresponding inverter model or the FusionSolar App Quick Guide. Register as an installer and create a PV plant or owner (skip this step if an account exists). You can obtain the FusionSolar App Quick Guide by scanning the QR code.

![](_page_18_Picture_9.jpeg)

### (Optional) Upgrading the Inverter and Smart Dongle

When the app connects to the inverter, a message is displayed, asking you to upgrade the inverter version. Smart Dongle V100R001C00SPC117 and later versions support LUNA2000 battery. But the Smart Dongle cannot be upgraded locally. You need to perform the upgrade through the management system. The upgrade procedure is updated in the Quick Guide. You can scan the QR code on the right to obtain the Quick Guide.

![](_page_19_Picture_2.jpeg)

### Quick Setup (New Deployment)

Log in to the FusionSolar app using the installer's account. Tap **Quick Settings** on the home screen to add the battery and set the battery working mode.

![](_page_19_Figure_5.jpeg)

#### Adding a Device (Battery Expansion Scenario)

On the home screen, choose **Maintenance** > **Subdevice management**, select the battery model, and add batteries.

![](_page_19_Figure_8.jpeg)

#### **Setting Battery Control**

On the home screen, choose **Power adjustment** > **Battery control**, and set the battery parameters and working mode.

![](_page_20_Picture_0.jpeg)

## 6.3 Battery Status Check

After the battery is added, tap **Device monitoring** on the home screen to view the running status, level, power, and charge and discharge status of the battery.

![](_page_20_Figure_3.jpeg)

### 6.4 Maintenance and Upgrade

#### **Battery Upgrade**

When the network is connected, the app connection screen, tap ···· > **File download** in the upperright corner. Then on the home screen, choose **Maintenance** > **Battery upgrade** to upgrade the battery version.

![](_page_20_Picture_7.jpeg)

#### **Storage and Recharging**

The batteries need to be recharged for a certain period of storage. For details, see the user manual.

| < Upgrade device                   |         |  |
|------------------------------------|---------|--|
| Inverter upgrade                   |         |  |
| Current version: V200R001C00SPC001 | Upgrade |  |
| Battery upgrade                    | Upgrade |  |
| MBUS upgrade                       |         |  |
|                                    |         |  |
| Fuse Replacement                   |         |  |

If a fuse needs to be replaced, replace it by referring to the user manual.

## 7 Statement

- 1. The information in this document is subject to change without notice. Every effort has been made in the preparation of this document to ensure accuracy of the contents, but all statements, information, and recommendations in this document do not constitute a warranty of any kind, express or implied.
- 2. Before installing the device, read the user manual carefully to get familiar with product information and safety precautions.
- 3. Only certified electricians are allowed to operate the device. Operation personnel must wear proper personal protective equipment (PPE).
- 4. Before installing the device, check that the package contents are intact and complete against the packing list. If any damage is found or any component is missing, contact your dealer.
- 5. The device damage caused by the violation of instructions in this document is not covered under warranty.
- 6. The cable colors involved in this document are for reference only. Select cables in accordance with local cable specifications.

## 8 Customer Service Contact Information

| Customer Service Contact Information |                                  |                                      |                                        |  |
|--------------------------------------|----------------------------------|--------------------------------------|----------------------------------------|--|
| Region                               | Country                          | Email                                | Hotline                                |  |
|                                      | France                           |                                      |                                        |  |
|                                      | Germany                          |                                      |                                        |  |
|                                      | Spain                            | eu inverter support@huawei.com       | 0080033888888                          |  |
| Europe                               | Italy                            |                                      |                                        |  |
|                                      | United Kingdom                   |                                      |                                        |  |
|                                      | Netherlands                      |                                      |                                        |  |
|                                      | Others                           | For details, visit solar.huawei.com. | 1                                      |  |
|                                      | Australia                        | au_inverter_support@huawei.com       | 1800046639                             |  |
|                                      | Turkey                           | tr_inverter_support@huawei.com       | N/A                                    |  |
|                                      | Malaysia                         |                                      | 0080021686868<br>/1800220036           |  |
| Asia<br>Pacific                      |                                  | apsupport@huawei.com                 | (+66) 26542662 (charged by local call) |  |
|                                      | Indiana                          |                                      | 1800290055 (toll-free in Thailand)     |  |
|                                      | China                            | solarservice@huawei.com              | 4008785555                             |  |
|                                      | Others                           | apsupport@huawei.com                 | 0060-3-21686868                        |  |
| Japan                                | Japan                            | Japan_ESC@ms.huawei.com              | 0120258367                             |  |
| India                                | India                            | indiaenterprise_TAC@huawei.com       | 1800 103 8009                          |  |
| South<br>Korea                       | South Korea                      | Japan_ESC@ms.huawei.com              | N/A                                    |  |
| North                                | United States                    | na_inverter_support@huawei.com       | 1-877-948-2934                         |  |
| America                              | Canada                           | na_inverter_support@huawei.com       | 1-855-482-9343                         |  |
|                                      | Mexico                           |                                      | 018007703456<br>/0052-442-4288288      |  |
| Latin                                | Argentina                        |                                      | 0-8009993456                           |  |
| America                              | Brazil                           | la_inverter_support@huawei.com       | 0-8005953456                           |  |
|                                      | Chile                            |                                      | 800201866 (Only for Fixed)             |  |
|                                      | Others                           |                                      | 0052-442-4288288                       |  |
|                                      | Egypt<br>United Arab<br>Emirates |                                      | 08002229000                            |  |
|                                      |                                  | _                                    | /0020235353900                         |  |
|                                      |                                  | _                                    | 08002229000                            |  |
| Middle<br>Fast and                   | South Africa                     | mea inverter support@huawei.com      | 0800222900                             |  |
| Africa                               | Saudi Arabia                     |                                      | 8001161177                             |  |
|                                      | Pakistan                         |                                      | 0092512800019                          |  |
|                                      | Morocco                          |                                      | 0800009900                             |  |
|                                      | Others                           |                                      | 0020235353900                          |  |

Huawei Technologies Co., Ltd. Huawei Industrial Base, Bantian, Longgang Shenzhen 518129 People's Republic of China solar.huawei.com